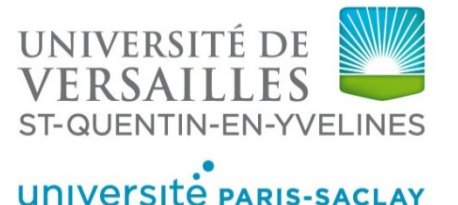

Atelier Zotero et bibliographie LateX

Nadège Arnaud

20/11/2019

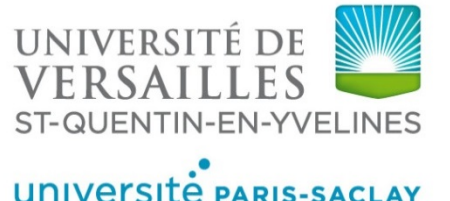

# Sommaire

Bibliographie BibTeX
 BibTeX à partir de Zotero
 Insertion de la bibliographie
 BibLatex
 Références - Pour aller plus loin ...

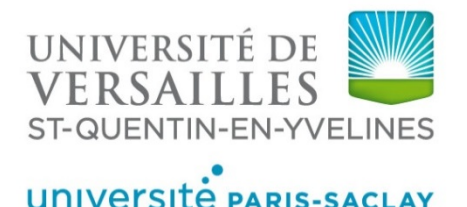

# 1. Bibliographie BibTeX

# LateX

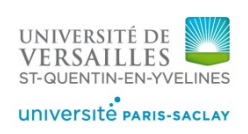

### Principe : LateX est un langage de description

- L'auteur **décrit** comment il veut que son texte soit mis en page : il tape des instructions, structure son texte grâce à des commandes propres à LateX.
- Le code est traité par un logiciel (compilation) : LateX choisi les meilleurs agencements pour chacun des éléments décrits (mise en forme du texte, titres, images, légendes, tableaux...)

### Processus :

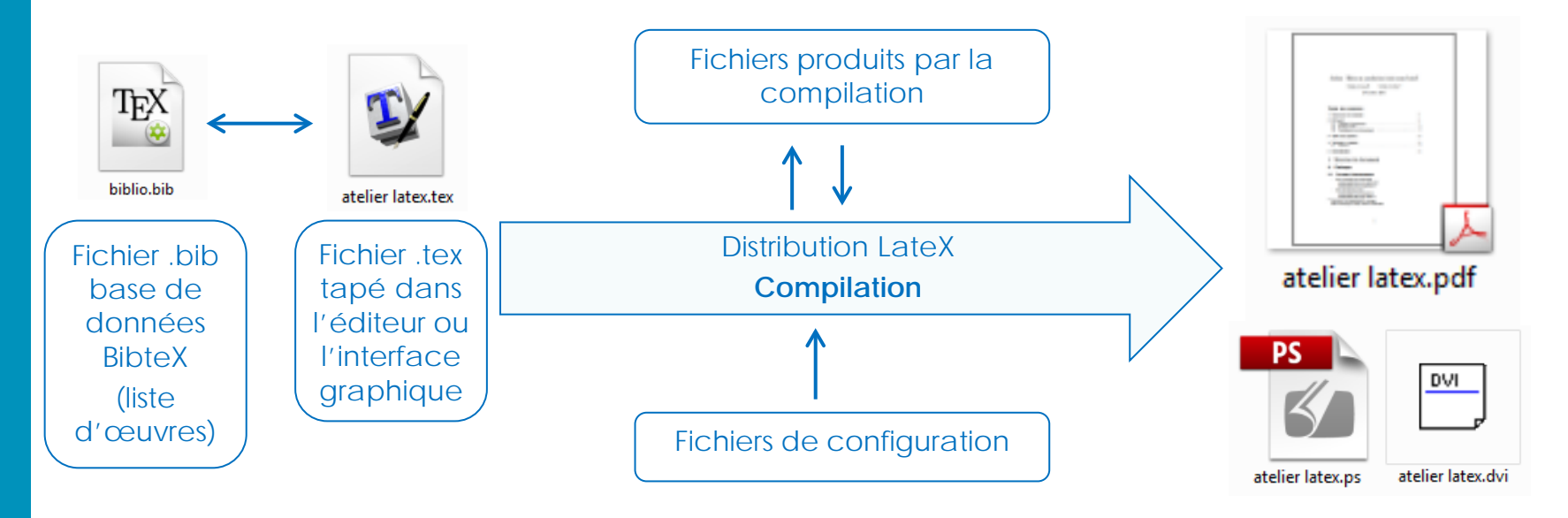

# Base de données .bib

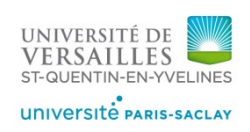

- Principe de la bibliographie BibTeX
  - 1. Création d'une base de données nom\_biblio.bib (liste d'œuvres), avec une étiquette unique (clé) pour chaque œuvre
  - 2. Dans le document tex, appel des différentes étiquettes (citations)
  - 3. Sélection des œuvres appelées dans la base
  - 4. Création de la bibliographie dans le document
- Structure de la base de données .bib

```
@ type d'œuvre{référence_courte, (clé)
Champ1 = {contenu du champ},
Champ2 = {contenu du champ},
Champ3 = {contenu du champ},
....
}
```

# Base de données .bib

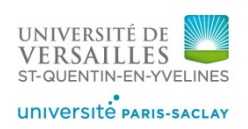

- Types d'œuvres et champs <u>obligatoires</u> et optionnels :
  - o @article : <u>author, journal, title, year</u>, volume, number, pages, month, note...
  - @book : <u>author</u> ou <u>editor, title, publisher, year</u>, volume ou number, series, address, edition, month, note, url, doi...
  - @inproceedings (article d'acte de conférence) : <u>author, title, booktitle, year</u>, editor, volume ou number, series, pages, address, month, organization, publisher, note...
  - o @phdthesis (thèse) : author, title, school, year, adresse, month, note...
  - o @techreport (rapport technique) : <u>author, title, institution, year</u>, adresse, month, note...
  - @misc (divers, par exemple : site internet) : aucun champ obligatoire, author, title, howpublish, year, note...

### Quelques remarques :

. . .

- ⇒ Les différents auteurs ou éditeurs sont séparés par and
- BibTeX met des minuscules partout sauf à la première lettre du titre. Pour forcer BibTeX à préserver les majuscules, entourez la lettre concernée avec des accolades, (ou les lettres, s'il s'agit d'acronymes).
- ⇒ Le champ month doit contenir l'abréviation de 3 lettres en anglais

# Base de données .bib

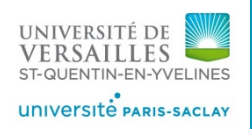

Select alternative format Select alternative format

PDF

**BibTeX** 

AMSRefs EndNote

PDF for printing

60C05 (05D40 60J80)

PDF Clipboard Journal Article Make Link

Exemples :

@book {AN72,
AUTHOR = {Athreya, K.B. and Ney, P.},
TITLE = {Branching {P}rocesses},
PUBLISHER = {Springer},
YEAR = {1972},

@Article{CPS11, author = {Chauvin, B. and Pouyanne, N. and Sahnoun, R.}, title = {Limit distributions for large {P}\'olya urns.}, journal = {Annals Applied Probability}, year = {2011}, volume = {21}, number = {1}, pages = {1-32}, }

Certaines bases de données donnent les références des articles en BibTeX (ex : MathSciNet)

=(chauvin)"

29) Reviewed

AG); Pouyanne i**e Pólya urns.** 

1), no. 1, 1-32

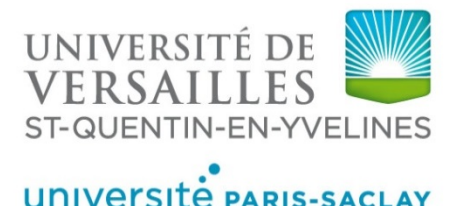

# 2. BibTeX à partir de Zotero

## **Zotero**

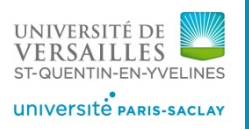

Téléchargement : https://www.zotero.org/download/

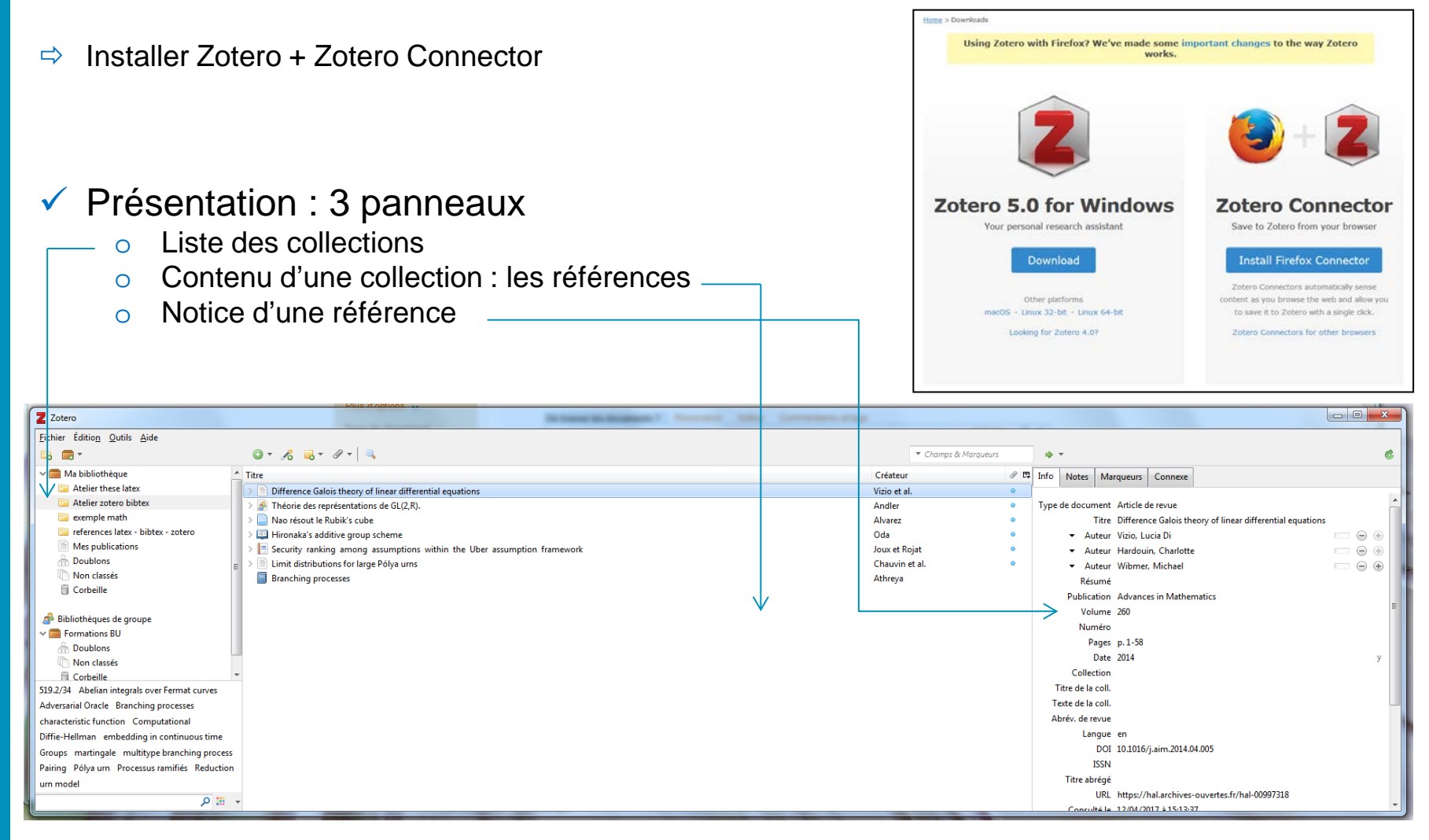

# Constituer sa bibliothèque dans Zotero

- Cliquer sur l'icone Zotero dans la barre d'outils du navigateur
- ✓ Si plusieurs références, sélectionner celle(s) à enregistrer :

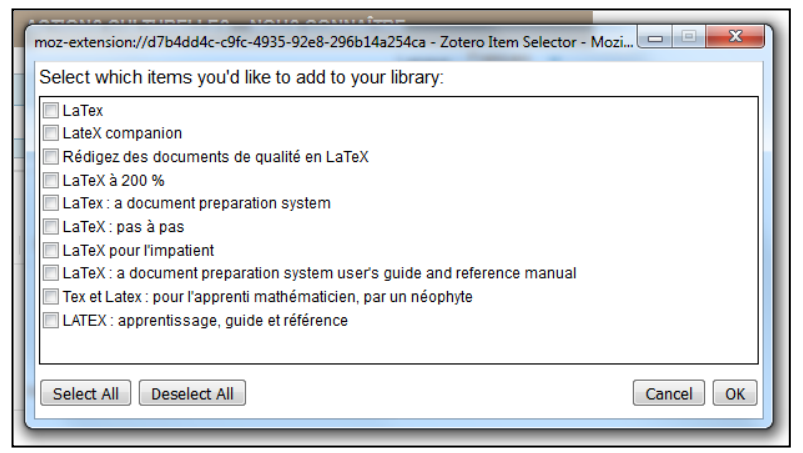

Sélectionner la bibliothèque où placer la/les référence(s) :

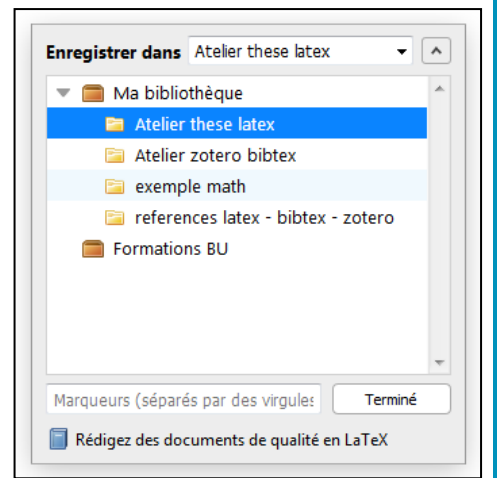

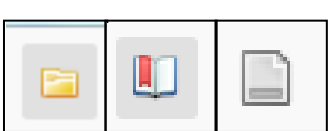

UNIVERSITÉ DE

UNIVERSITE PARIS-SACLAY

# Constituer sa bibliothèque dans Zotero : @book

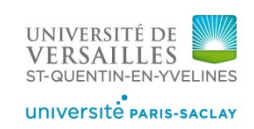

✓ À partir du catalogue de la BU / du Sudoc …

| Dù trouver les documents ? Résen                                                                                     | ation Notic                                 | e Commentaires et tags                                      |
|----------------------------------------------------------------------------------------------------|---------------------------------------------|-------------------------------------------------------------|
| Titre: Branching processes<br>Auteur: Athreya, Krishna Balasun<br>Sujets: Branching processes;<br>Processus ramifiés | daram [1939]                                |                                                             |
| Titres liés: Collection :Grundl Info                                                                                 | Notes Marg                                  | ueurs Connexe                                               |
| Editeur: Berlin Heidelberg Ne<br>Date de publication: 1972<br>Format: 1 vol. (XI-287 p.); 24                         | e de document:<br>Citation Key: A<br>Titre: | Livre<br>AN72<br>Braze hund processes                       |
| Langue: Anglais                                                                                                    | - Auteur:                                   | Athreya, Krishna Balasundaram 💿 🧲                           |
| Identifiant: ISBN:0-387-0579                                                                                         | Résumé:                                     |                                                             |
|                                                                                                    | Collection:                                 | Die Grundlehren der mathematischen Wissenschaften Band. 196 |
|                                                                                                    | N° ds la coll.:                             |                                                             |
|                                                                                                    | Volume:                                     |                                                             |
|                                                                                                    | Nb de volumes:                              |                                                             |
|                                                                                                    | Edition:                                    |                                                             |
|                                                                                                    | Lieu:                                       | Berlin Heidelberg New York                                  |
|                                                                                                    | Editeur:                                    | Springer-Verlag                                             |
|                                                                                                    | Date:                                       | 1972                                                        |
|                                                                                                    | ND de pages:                                | x1+20/                                                      |
|                                                                                                    | ISBN:                                       | 078-0-387-05700-3                                           |
|                                                                                                    | Titre abréné:                               | 5/0-0-50/-05/50-5                                           |
|                                                                                                    | URI:                                        |                                                             |
|                                                                                                    | Consulté le:                                |                                                             |
|                                                                                                    | Archive:                                    |                                                             |
| Lo                                                                                                    | c. dans l'archive:                          |                                                             |
| Ca                                                                                                    | taloque de bibl.:                           | Primo                                                       |
|                                                                                                    | Cote:                                       | QA274.76                                                    |
|                                                                                                    | Autorisations:                              |                                                             |
|                                                                                                    | Extra                                       | bibtex:AN72                                                 |
|                                                                                                    | LAGA.                                       |                                                             |

@book{AN72, address = {Berlin Heidelberg New York}, series = {Die Grundlehren der mathematischen Wissenschaften Band. 196}, title = {Branching processes},  $isbn = \{978-0-387-05790-3\},\$  $lccn = {QA274.76},$  $language = \{eng\},\$ timestamp =  $\{2016-01-08T11:01:32Z\},\$ publisher = {{Springer-Verlag}}, author = {{Athreya}, Krishna Balasundaram}, year =  $\{1972\}$ , keywords = {519.2/34, Branching processes, Processus ramifiés}

# Constituer sa bibliothèque dans Zotero : @article

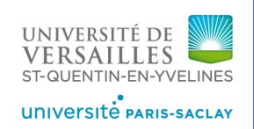

A partir d'une base de données (exemple MathSciNet / Hal …) Ou du site de l'éditeur + PDF de l'article ⊿ 🖹

| _  |                                                 |            |                                 |                                                |  |
|----|-------------------------------------------------|------------|---------------------------------|------------------------------------------------|--|
|    | Info                                            | Notes      | Marqueurs Connexe               |                                                |  |
| Γ  | Туре                                            | de dor un  | ent: Article de revue           |                                                |  |
|    |                                                 | Citation   | Key: CPS11                      | )                                              |  |
|    | Titre: Limit dictributions for large Pólya urns |            |                                 |                                                |  |
|    | - Auteur:                                       |            | t <b>eur:</b> Chauvin, Brigitte | -                                              |  |
|    |                                                 | ▼ Au       | eur: Pouyanne, Nicolas          |                                                |  |
|    |                                                 | ▼ Au       | t <b>eur:</b> Sahnoun, Reda     | $\square$                                      |  |
|    |                                                 | () Rés     | <b>imé:</b> We consider a two-c | olor Pólya urn in the case when a fixed number |  |
|    |                                                 | Publica    | tion: The Annals of Applie      | d Probability                                  |  |
|    |                                                 | Vol        | ime: 21                         |                                                |  |
|    |                                                 | Nur        | iéro: 1                         |                                                |  |
|    |                                                 | Р          | ges: 1-32                       |                                                |  |
|    |                                                 | 1          | Date: 2011-02                   | У                                              |  |
|    |                                                 | Collec     | tion:                           |                                                |  |
|    | Т                                               | itre de la | coll.:                          |                                                |  |
|    | Τe                                              | exte de la | coll.:                          |                                                |  |
|    | Ab                                              | rév. de re | vue: Ann. Appl. Probab.         |                                                |  |
|    |                                                 | Lar        | gue: EN                         |                                                |  |
|    |                                                 |            | DOI: 10.1214/10-AAP696          |                                                |  |
|    |                                                 | 1          | SSN: 1050-5164, 2168-873        | 7                                              |  |
|    |                                                 | Titre ab   | égé:                            |                                                |  |
|    |                                                 |            | URL: http://projecteuclid.      | org/euclid.aoap/1292598027                     |  |
|    |                                                 | Consul     | é le: 5/1/2016 16:38:06         |                                                |  |
|    |                                                 | Arc        | nive:                           |                                                |  |
|    | Loc.                                            | dans l'arc | nive:                           |                                                |  |
|    | Cata                                            | logue de   | bibl.: Project Euclid           |                                                |  |
|    |                                                 |            | ote:                            |                                                |  |
|    |                                                 | Autorisa   | ions:                           |                                                |  |
|    |                                                 | Ŀ          | 7bl: 05853845                   |                                                |  |
|    |                                                 |            | bibtex:CPS11                    |                                                |  |
|    |                                                 | Date d'a   | jout: 5/1/2016 16:38:06         |                                                |  |
|    |                                                 | Modif      | ié le: 8/1/2016 12:01:49        |                                                |  |
|    |                                                 |            |                                 |                                                |  |
| 11 |                                                 |            |                                 |                                                |  |

- Limit distributions for large Pólya urns
  - Limit distributions for large Pólya urns 1292598027

### @article{[CPS11], title = {Limit distributions for large {{Pólya}} urns}, volume = $\{21\}$ , $issn = \{1050-5164, 2168-8737\},\$ $doi = \{10.1214/10-AAP696\},\$ $abstract = \{We consider (...), \}$ $language = \{EN\},\$ number = $\{1\}$ , journal = {The Annals of Applied Probability}, author = {{Chauvin}, Brigitte and {Pouyanne}, Nicolas and {Sahnoun}, Reda}, month = feb, $year = \{2011\},\$ keywords = {Abelian integrals over Fermat (...)},

# Constituer sa bibliothèque dans Zotero : @inproceeding,

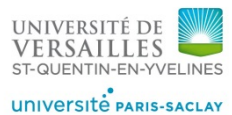

✓ À partir d'une base de données (exemple Hal …)

LMV HAD Laboratoire de Mathématiques de Versailles @inproceedings{andler theorie 2009, Accueil **IDENTIFIANTS** Consultation • HAL Id : hal-00676343, version 1 title = {Th{\'e}orie des repr{\'e}sentations Théorie des représentations de GL(2,R). Recherche simple Martin Andler 1 COLLECTIONS de GL(2,R). EM-Versailles - Laboratoire de Mathématiques de Versailles Déposer dans HAL INSMI | LM-VERSAILLES | UVSQ Type de document : Edited by Pascale Harinck, Alain Plagne and Claude Sabbah, Mathematical Days Liens X-UPS, 2009, École Polytechnique, Paris, France. Éditions de l'École  $language = {fr},$ CITATION Polytechnique, pp.19-83, 2009 Martin Andler. Théorie des Mathématiques [math] / Théorie des représentations [math.RT] représentations de GL(2,R).. Edited by timestamp =  $\{2016-01-12T10:43:54Z\}$ , Pascale Hannck, Alain Plagne and Claude Info Notes Marqueurs Connexe  $urldate = \{2016-01-12\},\$ ment: Article de colloque Type de d n Key: andler\_theorie\_2009 publisher = {{ $\{\'E\}$  ditions de l'{ $\'E\}$  cole ations de GL(2,R) Théorie des repré - - + Auteur: Andler, Martin Polytechnique}}, Résumé: Date: 2009 author = {{Andler}, Martin}, Titre des actes: Intitulé du colloque: Mathematical Days X-UPS Lieu:  $year = \{2009\},\$ Éditeur: Éditions de l'École Polytechnique Volume: Pages: 19-83 pages =  $\{19-83\}$ , Collection Langue: fr DOI: ISBN: Titre abrégé: URL: https://hal.archives-ouvertes.fr/hal-00676343 Consulté le: 12/1/2016 11:43:54 Archive: Loc. dans l'archive: Catalogue de bibl.: hal.archives-ouvertes.fr Cote: Autorisations: Extra: bibtex: andler theorie 2009 Date d'ajout: 12/1/2016 11:43:54 Modifié le: 12/1/2016 11:43:54

# **Constituer sa bibliothèque dans Zotero : @incollection**

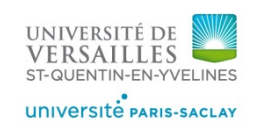

À partir d'une base de données (exemple MathSciNet …)

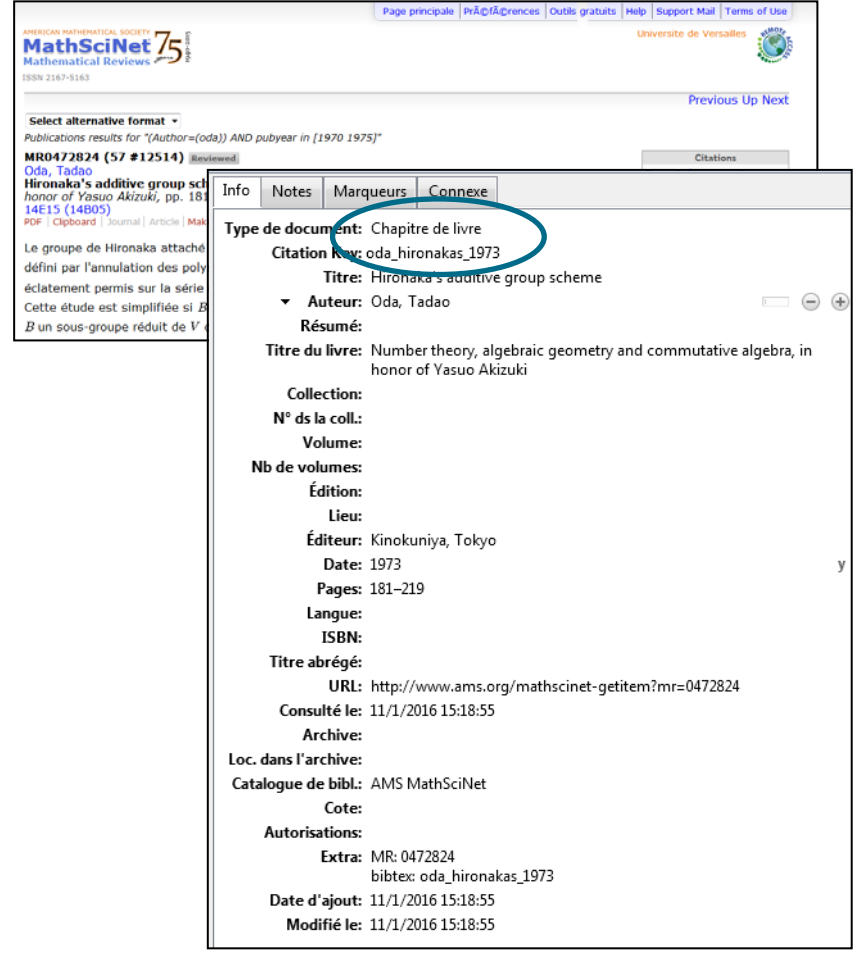

@incollection{oda\_hironakas\_1973, title = {Hironaka's additive group scheme}, timestamp = {2016-01-11T14:18:55Z}, urldate = {2016-01-11}, booktitle = {Number theory, algebraic geometry and commutative algebra, in honor of {{Yasuo Akizuki}}, publisher = {{Kinokuniya, Tokyo}}, author = {Oda, Tadao}, date = {1973}, pages = {181--219}, mrnumber = {0472824}

# **Constituer sa bibliothèque** dans Zotero : @techreport

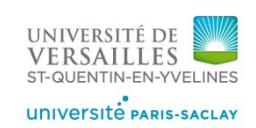

Type de docament: Rapport Citation Key: joux\_security\_2013 Titre: Security ranking among assumptions within the Uber assumption framework - - - - Auteur: Joux, Antoine - - + Auteur: Rojat, Antoine ( ... ) Résumé: Over the past decade bilinear maps have been used to build a ... N° du rapport: 291 Type de rapport: Titre de la coll.: Lieu: Institution: Date: 2013 Pages: Langue: Titre abrégé: URL: http://eprint.iacr.org/2013/291 Consulté le: 6/1/2016 15:26:34 Archive: Loc. dans l'archive: Catalogue de bibl.: ePrint IACR Cote: Autorisations: Extra: Date d'ajout: 6/1/2016 15:26:34 Modifié le: 6/1/2016 15:26:34

Security ranking among assumptions within the Uber assumption framework Joux et Rojat 📜 ePrint IACR Full Text PDF

#### @techreport{joux\_security\_2013,

title = {Security ranking among assumptions within the {{Uber}} assumption framework},

abstract = {Over the past decade bilinear maps have been used to build a large variety of cryptosystems. (...)},

timestamp =  $\{2016-01-06T14:26:34Z\},\$ 

number =  $\{291\}$ ,

author = {{Joux}, Antoine and {Rojat}, Antoine}, year =  $\{2013\}$ ,

keywords = {Adversarial Oracle, Computational, Diffie-Hellman, Groups, Pairing, Reduction},

file = {ePrint IACR Snapshot:C\:\\Users\\...\pdf}

Notes

Info

Marqueurs Connexe

# Constituer sa bibliothèque dans Zotero : @misc

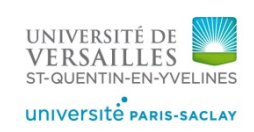

@misc : divers, notamment les sites internet.

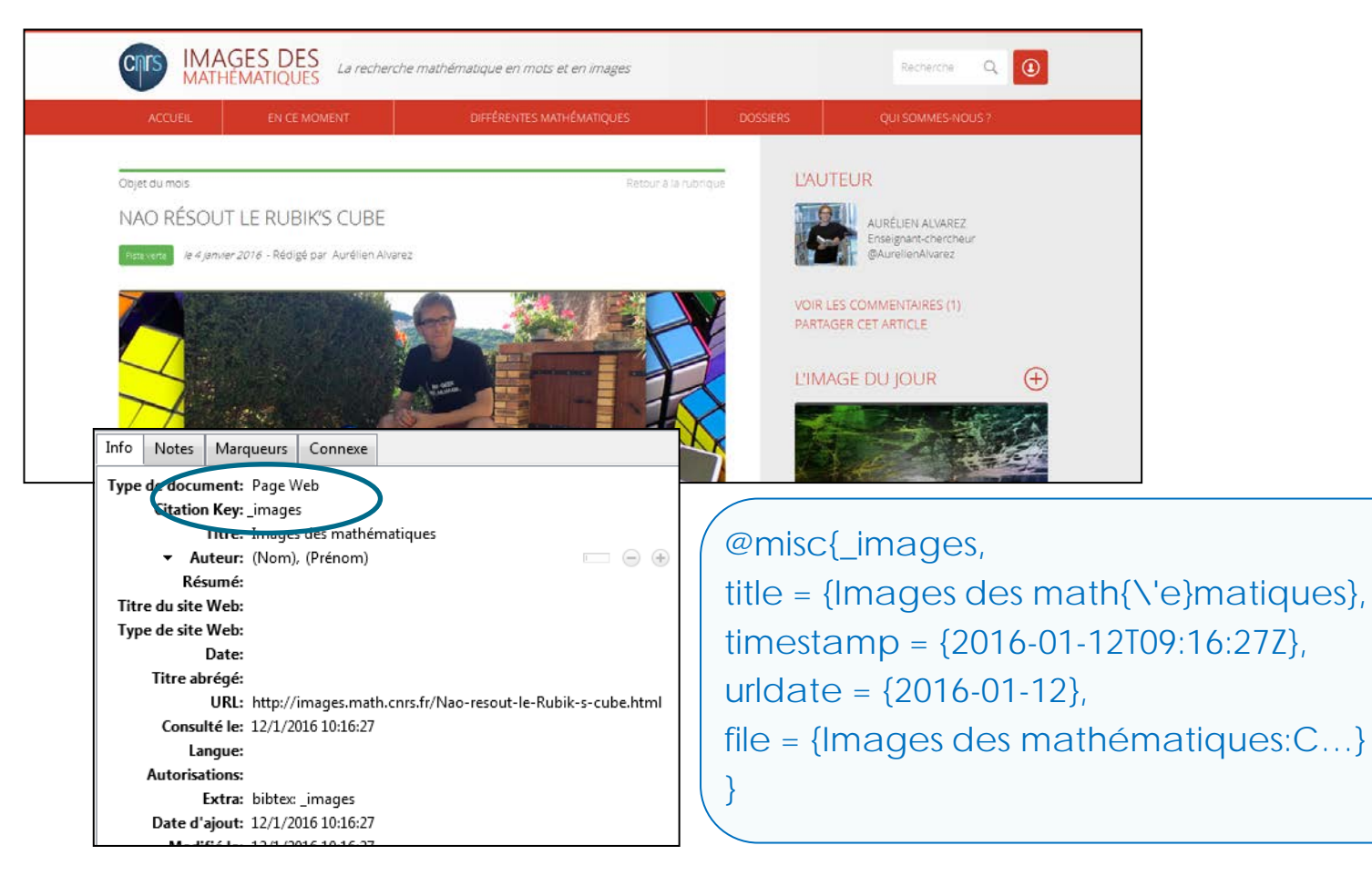

# Corriger les champs dans Zotero

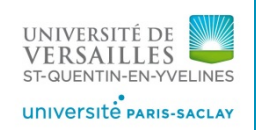

 Pour de fiches incomplètes, il peut-être utile de compléter ou corriger les champs avant d'exporter les références.

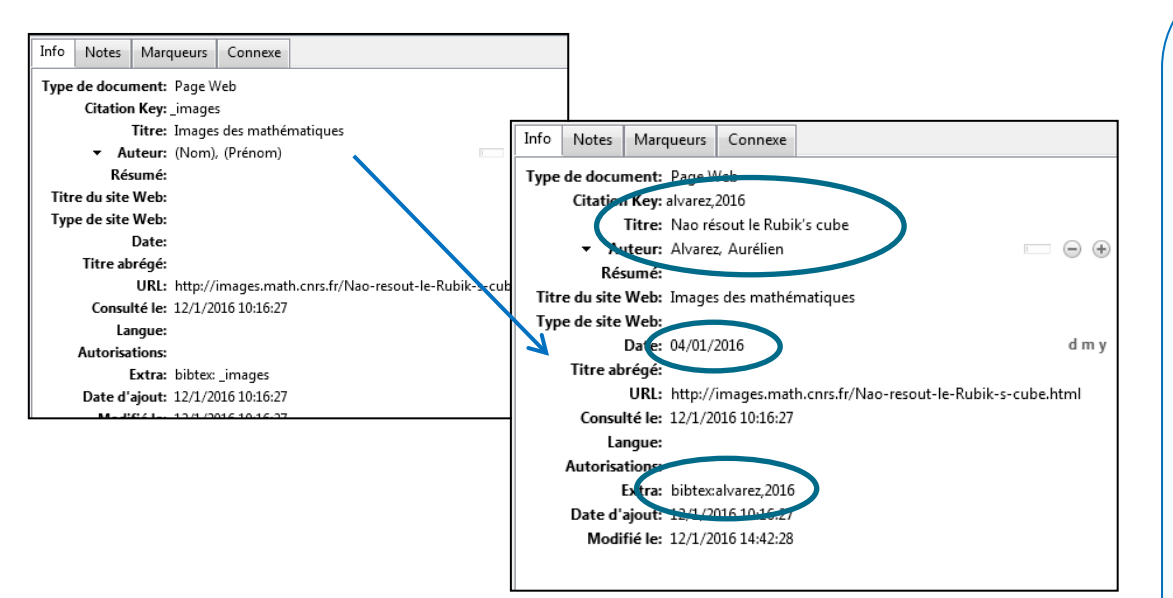

### Ajouter / modifier des mots-clés :

| Info    | Notes     | Marqueurs | Connexe |   |
|---------|-----------|-----------|---------|---|
| 0 m     | arqueur : | Ajouter   |         |   |
| <b></b> |           |           |         | E |

@misc{alvarez,2016, title = {Nao r{\'e}sout le {{Rubik}}'s cube}, timestamp = {2016-01-12T13:42:28Z}, urldate = {2016-01-12}, journal = {Images des math{\'e}matiques}, author = {{Alvarez}, Aur{\'e}lien}, month = jan, year = {2016}, file = {Images des ...}

| Export Bi                   | bTex à partir                                                                                                    | de                                                                                                    | UNIVERSITÉ DE<br>VERSAILLES<br>ST-QUENTIN-EN-YVELINES<br>UNIVERSITÉ PARIS-SACLAY |
|-----------------------------|----------------------------------------------------------------------------------------------------|----------------------------------------------------------------------------------------------------|----------------------------------------------------------------------------------|
| Zotero<br>✓ L'export BibTeX | Zotero Fichier Édition Qutils Aide Nouveau document Nouvelle note Nouvelle collection Fermer Ctrl+W Importer Fermer Ctrl+Shift+I Importer depuis le presse-papiers Ctrl+Shift+Alt+I Exporter la bibliothèque Quitter CODEme | Exporter Format : BibTeX Options du convertisseur Exporter les notes Exporter les fichiers Utiliser les abréviations de revue Encodage des caractères: Unicode (UTF-8) OK Annule |                                                                                  |

pose plusieurs problèmes :

- Les clefs de citations (@ type d'œuvre{référence\_courte, ) sont générées par Zotero lors de l'exportation vers LateX...
  - Elles ne sont pas accessibles dans l'interface de Zotero
  - Si les champs utilisés ne sont pas complets, les clés comporteront des « ? » ou autres caractères non compris lors de l'utilisation dans le document tex.
- Lorsqu'on ajoute de nouvelles références dans Zotero ou que l'on édite des références existantes, il faut réexporter la bibliothèque format BibTeX (.bib).

⇒ Pour résoudre cela : ajout de l'extension Better BibTeX

# **Better BibTeX for Zotero**

### Extension : Better BibTeX

- ➡ téléchargement / installation : <u>https://github.com/retorquere/zotero-better-bibtex/releases</u>
- Configuration : Préférences / Better BibTeX <u>https://retorque.re/zotero-better-bibtex/configuration/</u>

La clé (@type d'œuvre{référence\_courte, ) correspond au champ « CiteKey / clé de citation »

Par défaut :

[nom du 1<sup>er</sup> auteur en minuscule]\_[premier mot significatif du titre]\_[année]
 Cette clé est générée automatiquement en fonction des champs : elle changera si les champs sont modifiés.

Pour choisir la clé que l'on souhaite :

 mettre dans le champ « extra » des fiches de chaque ressource : bibtex:clé\_choisie

La clé redéfinie ainsi s'affichera dans le champ « extra » et dans le champs « clé de citation » ne variera pas s'il y a une modification d'un champ.

#### ou

• redéfinir la clé par défaut : Préférences / Better BibTeX : choisir les champs que l'on souhaite.

https://retorque.re/zotero-better-bibtex/citation-keys/

La clé redéfinie peut varier s'il y a une modification d'un champ.

Pour y remédier : clic droit sur la référence « verrouiller la clé de citation »

| Type de document: Article de revue<br>Citat on Key: CPS11<br>Ittre: Limit distributions for large Pólya urns |  |  |  |  |
|----------------------------------------------------------------------------------------------------|--|--|--|--|
| Autorisations:<br>Extla: MR: MR2759195<br>ZDI: 05853845<br>bibtex:CPS11<br>Date d'ajout: 5/1/2016 10:38:06   |  |  |  |  |

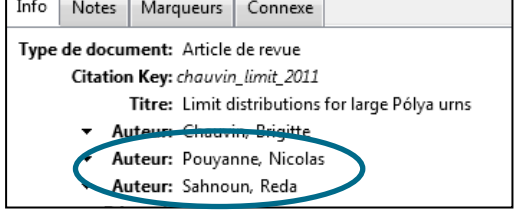

#### 20/11/2019 Atelier Zotero et bibliographie LateX

⇒ nom.biblio.bib

0

0

Sélectionner :

Synchronisation

Sélectionner : UTF8

20

#### Zotero et le fichier d'export

Permet de synchroniser

### Exporter la bibliothèque ✓ ou la collection (clic-droit) Better BibTeX / Better BibLaTeX

### Synchroniser avec un compte Zotero

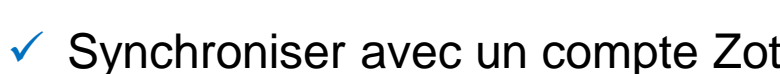

#### UNIVERSITE PARIS-SACLAY Préférences de Zotero 2 TEX Retter RibTel Configurer Zotero pour l'export Cooie ra onforme à un Style bibliographique retenu ci-dessous, soit au Format d'exportation retenu ci-dessous. Il suffit Préférences / Exportation mme des "citations" (ou des notes de bas de page) d'un texte, appuyez : Ctrl+Mai+A ou appuvez sur la touche Maiuscule tout en glissant-déposant les documents. (Vérifiez que le Format de Better BibTel Format de sortie : Better BibTex /Better BibLaTteX Copier en HTML Paramétres spécifiques au site

x

Annuler

Exporter...

Format :

Better BibTeX

liser les abréviations de revue

OK

Options du convertisseur Exporter les notes Exporter les fichiers

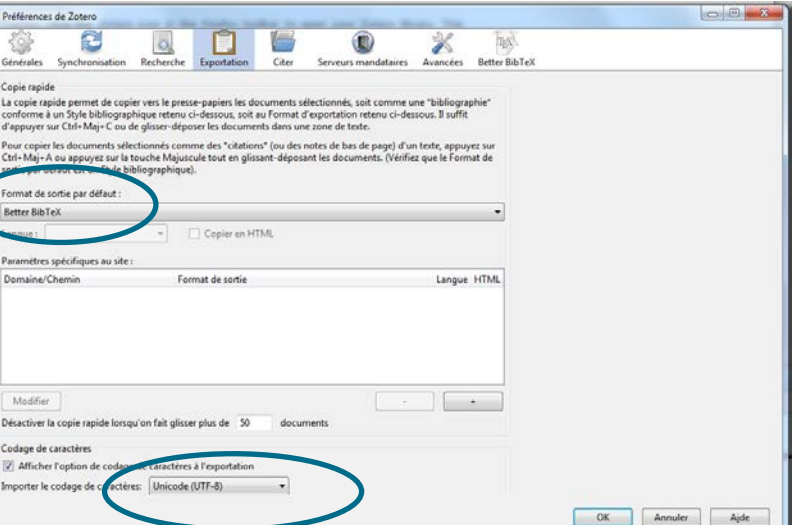

UNIVERSITÉ DE

EN-YVELINES

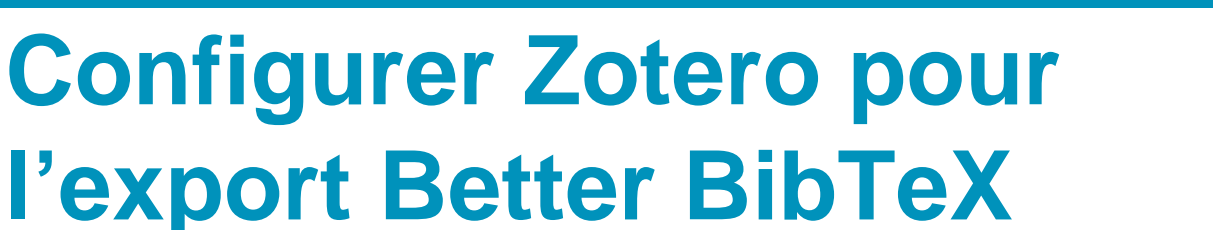

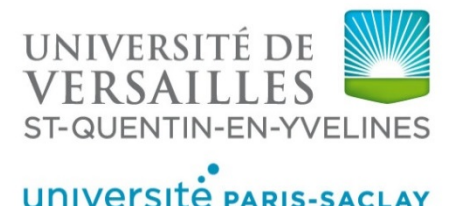

# 3. Insertion de la bibliographie BibTeX

# **Citations dans le texte**

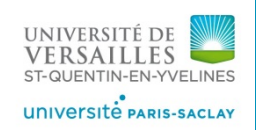

\nocite{\*}

Référence dans le texte

\cite{reference\_courte}

\cite[page~...]{reference\_courte}

## ✓ Cas particulier :

- Inclure dans la bibliographie des références non citées
- o Inclure dans la bibliographie toutes les références de la base de données
- ⇔ (commandes placées après la commande \bibliography)

\nocite{clé des ouvrages à insérer}

#### Exemples (issus de la thèse de Cécile Mailler)

This result is shown for two--colour urns in~\cite{CPS11}, and can be straightforwardly adapted to the present case, using the balanced hypothesis~\$\mathtt{(B)}\$. We do not develop this proof, which is very standard in the study of Yule processes (see for example~ \cite[page~120]{AN72}).

almost surely, where  $\xi$  is a random variable with Gamma law of parameter  $(\frac{\alpha_1 + \dots + \alpha_d}{S})$ . This result is shown for two–colour urns in [CPS11], and can be straightforwardly adapted to the present case, using the balanced hypothesis (B). We do not develop this proof, which is very standard in the study of Yule processes (see for example [AN72, page 120]). We have

# Générer la bibliographie

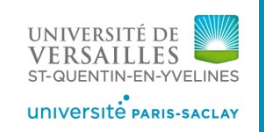

\bibliography{nom-biblio}

### Insertion de la bibliographie

- Choix du style : \bibliographystyle{alpha}
- Appel du fichier (dans le corps du document, à l'endroit souhaité) (sans mettre l'extension .bib)
- Insertion dans la table des matières : \addcontentsline{toc}{section}{Bibliographie}

### Compilation

- o Compiler avec LateX le document .tex pour obtenir la liste des références à rechercher dans la base
- o Exécuter BibTeX, génère un fichier.bbl contenant la bibliographie mise en page
- Recompiler deux fois avec LateX afin inclure les citations et la bibliographie dans le document .tex

### Les diférents styles de bibliographie

[AN72]

- \bibliographystyle{plain}: par ordre alphabétique, numérotation
- \bibliographystyle{abbrv}: par ordre alphabétique, numérotation, abrège les prénoms, noms de mois et de journaux
- o \bibliographystyle{unsrt} : par ordre d'apparition dans le texte
- \bibliographystyle{alpha} : étiqueté par une chaine de caractères issus du nom des auteurs et des derniers chiffres de l'année de publication

### Utilisation du package

\usepackage{hyperref}

o pour créer des liens hypertextes entre la référence et la bibliographie

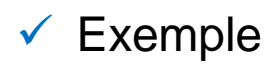

K. B. Athreya and P. Ney. Branching Processes. Springer-Verlag Berlin, 1972.

# **Exercices d'application**

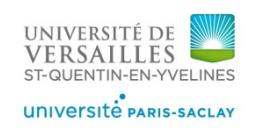

Exercice 1 : exporter votre bibliographie Zotero avec l'export Better BibTeX

**Exercice 2** : Créer un document Latex minimal pour citer quelques références et afficher la bibliographie.

⇒ TeXmaker

⇒ LateX en ligne : <u>https://www.overleaf.com/</u>

Compiler le document .tex :

⇒ Compilation Latex / puis BibteX, puis à nouveau LateX

**Exercice 3** : Varier le style de la bibliographie

Exercice 4 : tester les commandes \nocite

**Exercice 5** : Ajouter ou modifier une référence dans Zotero et synchroniser pour mettre à jour vos fichiers .bib et .tex

\documentclass[a4paper,11pt]{article} \usepackage[utf8]{inputenc} \usepackage[french]{babel} \usepackage[T1]{fontenc} \usepackage{Imodern} \usepackage{hyperref}

\begin{document} Voici une première citation \cite{ref\_courte1}.

Dans son article \cite{ref\_courte2} l'auteur ... Ce résultat \cite[page~x]{ref\_courte3} montre que ... ,

\bigskip
\bibliographystyle{plain}
\bibliography{nom\_biblio}

\end{document}

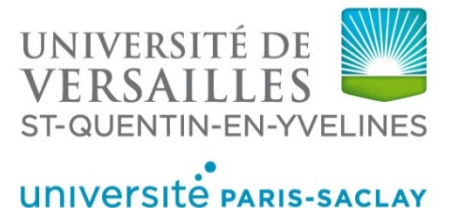

# 4. BibLateX

# **BibLaTeX**

UNIVERSITÉ DE VERSAILLES ST-QUENTIN-EN-YVELINES UNIVERSITÉ PARIS-SACLAY

biber %

Bib(la)tex

BibTeX tend a être remplacé par BibLaTeX

✓ Utilisation du package (\usepackage{biblatex}

- Compilation avec « Biber »
  - ⇒ Configuration de TeXMaker : Options/Configurer :
  - ⇒ Ou utilisation d'un outil d'édition LateX en ligne : <u>https://www.overleaf.com</u>

### Quelques modifications dans le fichier .bib

- Nombreux types de documents :
  - o @online (ressource internet)
  - o @patent (brevet industriel)
  - o @unpublished (non publié)

• • •

- Nombreux champs possibles (voir références bibliographiques)
  - keywords = {valeur1, valeur2, valeur3... } (mots-clés : liste de valeurs séparées par des virgules) mots-clés issus de Zotero ou entrés manuellement dans le fichier .bib

### Permet plus de souplesse dans son utilisation

- Plus de styles de présentation des citations et de bibliographie
- Citation possible dans une note de bas de page
- Bibliographie thématique en utilisant les mots-clés de Zotero
- Tri de la bibliographie par type de document ...

# **BibLaTeX**

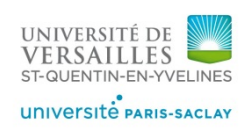

- Insertion de la bibliographie
- En préambule : (options ci-dessous)

\usepackage[option1=valeur1,...]{biblatex}

- Appel du fichier, en préambule : \bibliography{nom-biblio} (sans mettre l'extension .bib)
   ou \addbibresource{nom-biblio.bib}
- Afficher la bibliographie (dans le corps du document, à l'endroit souhaité) : \printbibliography

Option du package : Ordre de tri de la bibliographie [sorting=nty, …]

- o nty : par nom, titre, année (option par défaut)
- o nyt : par nom, année, titre
- o ynt : par année, nom titre
- o none : pas de tri, les entrées sont rangées par ordre de citation
- o debug : tri par clé

### Option de package : Style bibliographique [style=le stylechoisi]

- o numeric : numéro de la référence et d'appel dans le texte (option par défaut)
- o alphabetic : étiquette avec premières lettres ou initiales de l'auteur + 2 derniers chiffres de l'année
- o authoryear : appel dans le texte (nom + année), pas d'étiquette dans la bibliographie
- verbose : citation complète dans le texte / à utiliser pour les citations en note de bas de page

```
Option de package : [maxnames=nombre entier] (par défaut = 3)
```

Si la liste de noms d'auteurs supérieur à maxnames, automatiquement tronquée (et al...) :

Si on souhaite avoir tous les noms, indiquer le bon nombre.

# **BibLaTeX**

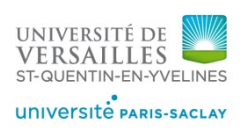

Citation dans le texte

\cite[texte avant][texte après]{clé}

- [texte avant] : texte précédent la référence du type «voir», «d'après», «comme démontré dans»...
   Si une seule option texte avant, il faut mettre la deuxième vide cite[texte avant][]{clé}
- o [texte après] : n° page et de figure, par exemple (par défaut si une seule option)
- o Citations multiples : \cite{clé1,clé2,clé3}
- Citations en note de bas de page :
  - Pour mettre les références en bas de page : \footcite {clé} (en utilisant le style verbose)
  - Pour mettre citer à l'intérieur d'un texte en bas de page :

\footnote{texte de la note\footcite{clé}}

### ✓ Tri de la bibliographie

- o \printbibliography[type=article] : par type de document
- o \printbibliography[keyword={valeur}] : Par thème

### ✓ Titre de la bibliographie / Affichage dans la table des matières

\printbibliography[heading=bibintoc,title={Bibliographie}] (par défaut titre = Références)

- o Affichage niveau partie : bibintoc
- o Affichage niveau sous partie : subbibintoc

# **Exercices d'application**

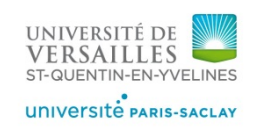

**Exercice 6** : Ajouter des mots clés dans les références de Zotero.

**Exercice 7** : exporter votre bibliographie Zotero avec l'export Better BibLaTeX

**Exercice 8** : Créer un deuxième document Latex minimal pour citer quelques références et afficher la bibliographie.

**Exercice 9** : Varier le style de la bibliographie

Exercice 10 : Trier votre bibliographie - par type de document \printbibliography[type=article]

- par thème
\printbibliography[keyword={valeur}]

\documentclass[a4paper,11pt]{article}
\usepackage[utf8]{inputenc}
\usepackage[french]{babel}
\usepackage[T1]{fontenc}
\usepackage{Imodern}
\usepackage{biblatex}
\bibliography{nom\_biblio}
\usepackage{hyperref}

\begin{document}
Voici une première citation
\cite{ref\_courte1}.
Dans son article \cite{ref\_courte2} l'auteur ...
Ce résultat \cite[page~x]{ref\_courte3}
montre que ... ,

\bigskip
\printbibliography
\nocite{\*}

\end{document}

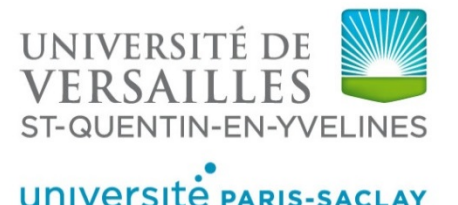

# 5. Références pour aller plus loin ...

# **Références**

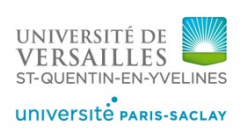

### **BibTeX**

- Noël-Arnaud Maguis Rédigez des documents de qualité avec LateX <a href="http://openclassrooms.com/courses/redigez-des-documents-de-qualite-avec-latex">http://openclassrooms.com/courses/redigez-des-documents-de-qualite-avec-latex</a>
- Marc Baudouin Apprends LateX : <u>http://www.babafou.eu.org/Apprends\_LaTeX/Apprends\_LaTeX.pdf</u>
- Gestion de la bibliographie : <u>http://fr.wikibooks.org/wiki/LaTeX/Gestion\_de\_la\_bibliographie</u>

### **BibLaTeX**

- Maïeul Rouquette (Xe)LaTeX appliqué aux sciences humaines
   <a href="http://geekographie.maieul.net/95">http://geekographie.maieul.net/95</a>
- Bertrand Masson BibLaTeX expliqué à Mademoiselle Michu, étudiante en Sciences Humaines <u>http://bertrandmasson.free.fr/index.php?article27/biblatex-explique-a-mademoiselle-michuetudiante-en-sciences-humaines</u>
- Documentation du package BibLaTeX <u>http://distrib-</u> coffee.ipsl.jussieu.fr/pub/mirrors/ctan/macros/latex/contrib/biblatex/doc/biblatex.pdf

### Zotero et BibteX

- Université Aix-Marseille Produite une thèse avec LateX, faire sa bibliographie
   <u>http://fr.slideshare.net/SCDAMU/faire-sa-bibliographie-avec-zotero-et-latex?related=4</u>
- Better BibTeX (BBT) for Zotero
   <u>https://retorque.re/zotero-better-bibtex/</u>

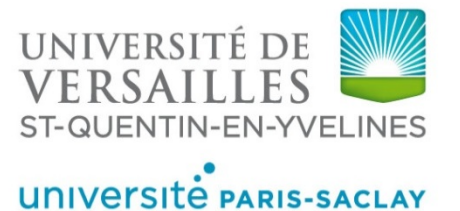

# Avez-vous des questions ? Merci

nadege.arnaud@uvsq.fr